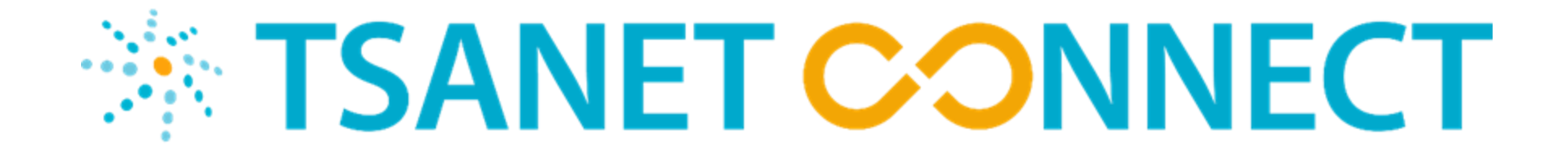

# LIMITED MEMBER ADMINISTRATOR TRAINING

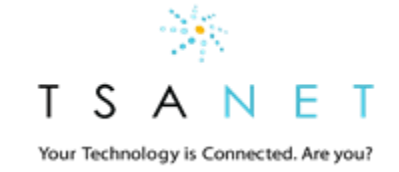

### What is TSANet...

TSANet is a global collaborative alliance consisting of hundreds of companies working together to improve their shared customers' support experiences.

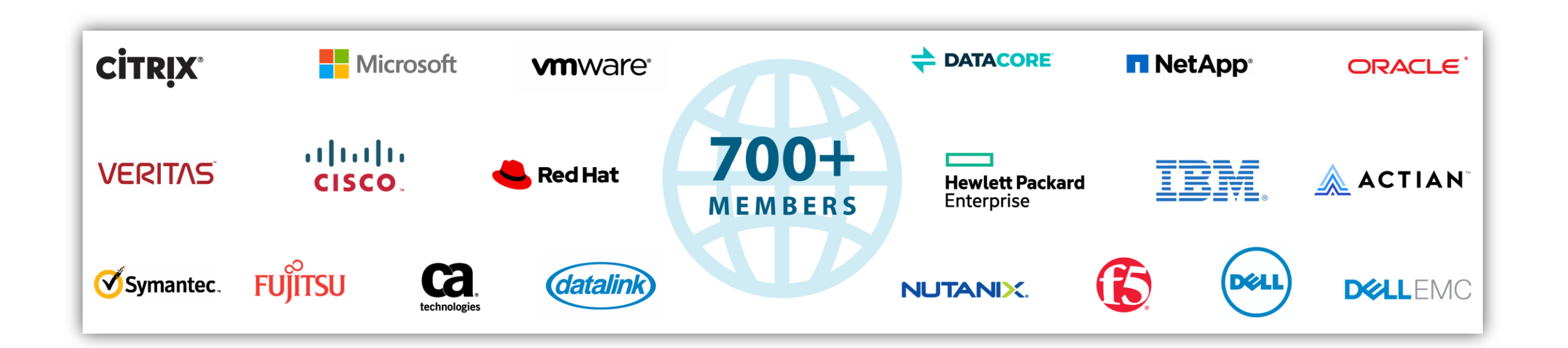

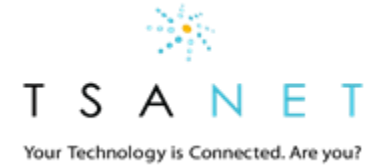

## How does it work...

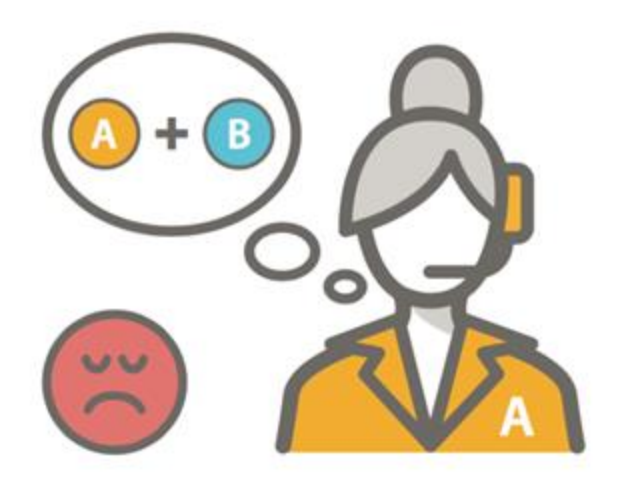

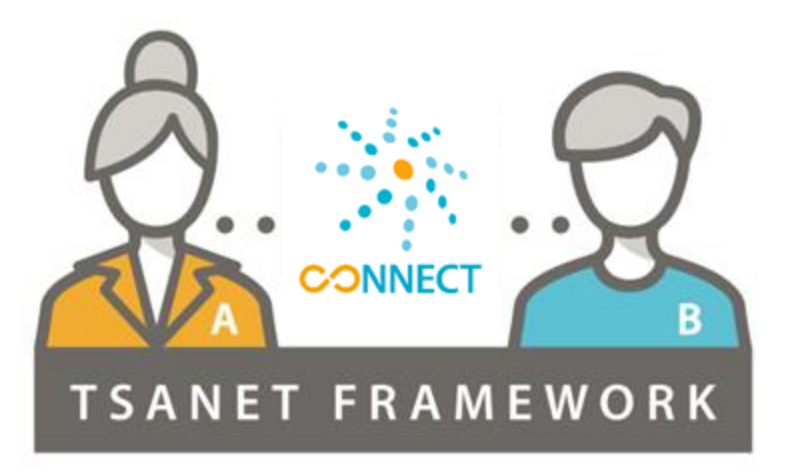

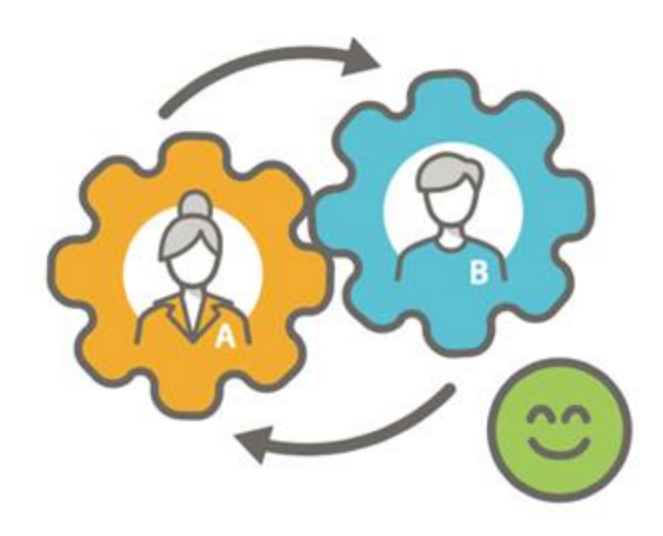

- Your team is working

   a customer issue that
   requires assistance
   from another Member
- Your team uses
   TSANet Connect to
   directly engage and
   collaborate

Members work together
 to resolve the issue
 resulting in a great
 customer experience

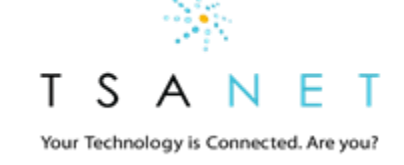

# Membership Relationship Structure

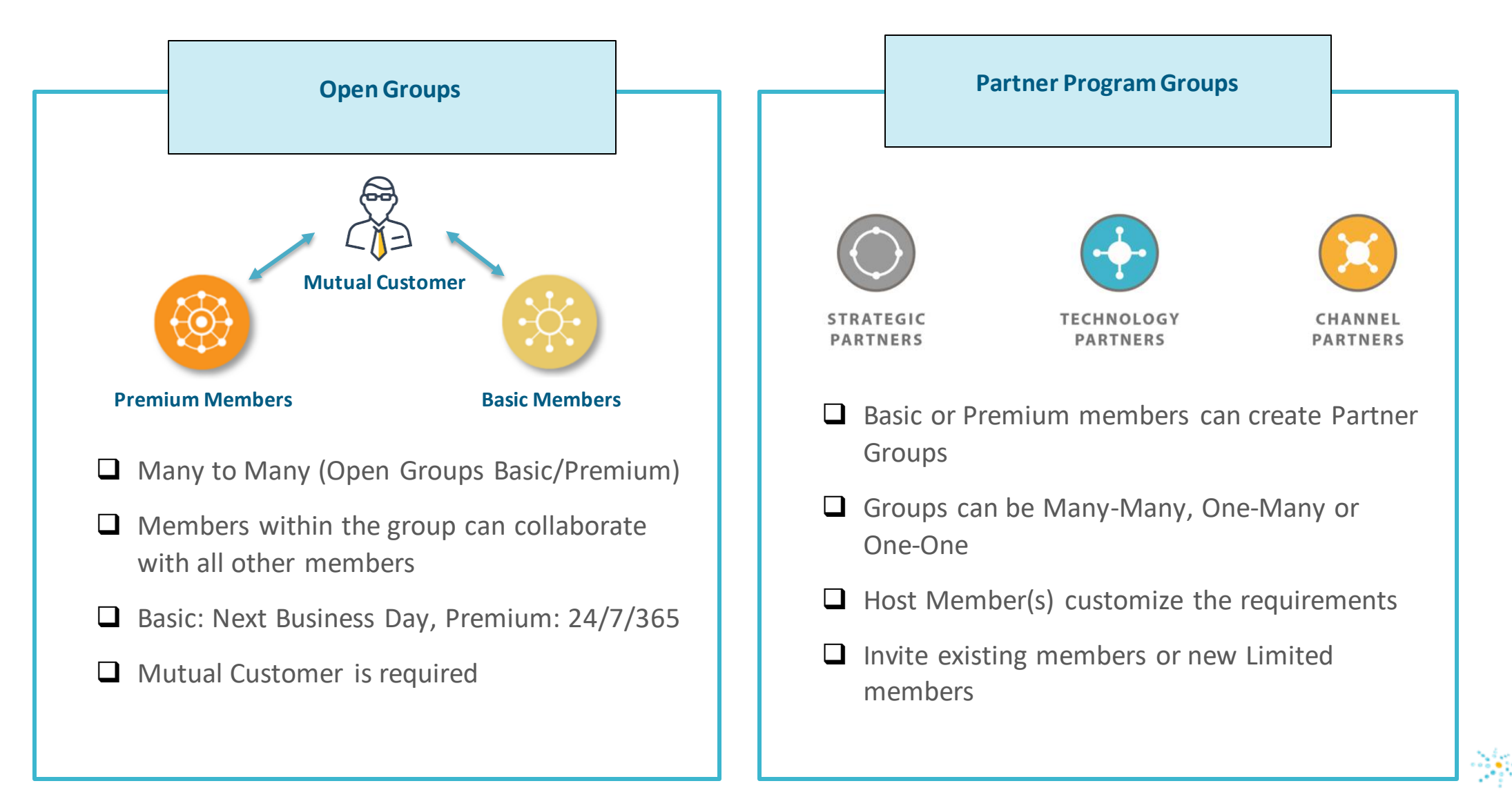

T S A N E T Your Technology is Connected. Are you?

# Limited Member Overview

#### How Limited Members Join

- 1. Limited members join a custom relationship created and administrated by a TSANet Basic or Premium member
- 2. All administration and on boarding is handled by the sponsoring company
- 3. Limited members can be part of multiple Partner Programs
- 4. Limited Membership is \$500 per year per relationship. Some Partner programs are host paid resulting in no cost to the Limited Member

#### **TSANet Connect Features for Limited Members**

- 1. A single Standard Email process used for all relationships
- 2. Standard process form (Not able to add Custom Fields)
- 3. Can join Technology Partner groups but not Solution Support Groups
- 4. Not able to create Partner Programs

For more information about Membership features see <a href="https://tsanet.org/join/">https://tsanet.org/join/</a>

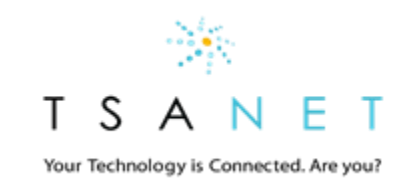

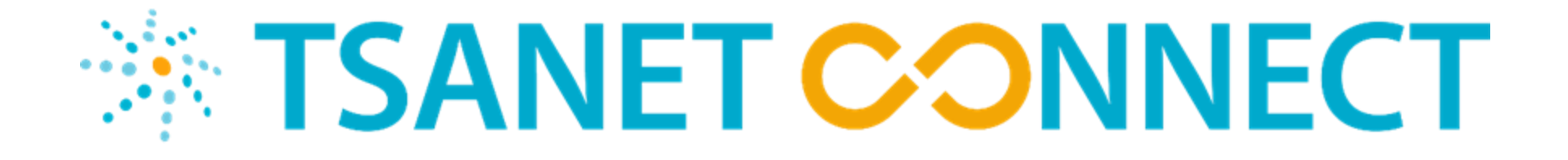

# System Overview

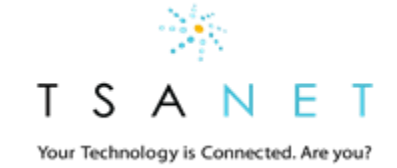

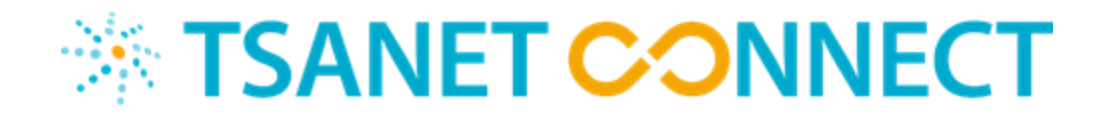

|                                                                                                    |                  | ₹                                                                                                    | 🜲 🔔 Logout                                                                            |  |  |  |
|----------------------------------------------------------------------------------------------------|------------------|----------------------------------------------------------------------------------------------------|---------------------------------------------------------------------------------------|--|--|--|
| Create Partner Collaboration Case                                                                                                    |                  |                                                                                                    |                                                                                       |  |  |  |
| Find a Partner / Department                                                                                                    | Q                | Your Favorites                                                                                                    | ~                                                                                     |  |  |  |
|                                                                                                    |                  |                                                                                                    |                                                                                       |  |  |  |
| Company Notes Edit                                                                                                    |                  | TSANet News                                                                                                    |                                                                                       |  |  |  |
| orem ipsum dolor sit amet, consectetur adipisicing elit, sed do elusmod temp<br>icididunt ut ero labore et dolore magna aliqua. Ut enim ad minim veniam, quis<br>ostrud exercitation ultamco poriti laboris nisi ut aliquip ex ea commodo conse | or<br>s<br>quat. | Lorem ipsum dolor sit arnet, consectetur adipisicing e<br>incididunt ut ero labore et dolore magna aliqua. Ut en<br>nostrud exercitation ullamco poriti laboris nisi ut aliqui | ilt, sed do eiusmod tempor<br>im ad minim veniam, quis<br>ip ex ea commodo consequat. |  |  |  |
|                                                                                                    |                  |                                                                                                    |                                                                                       |  |  |  |

A neutral site allowing all partners a single portal to create a collaboration case with other Members.

Simple user interface provides consistent method for creating a collaboration case with other Members

**TSANet.org** 

Getting Started Legal

- Process includes integrated escalation management
- API first architecture allows members to integrate their systems

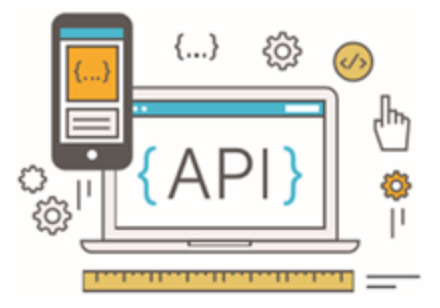

Your Technology is Connected. Are you?

# Login Page – yourdomain.connect.tsanet.org

TSANet.org

### \* TSANET CONNECT

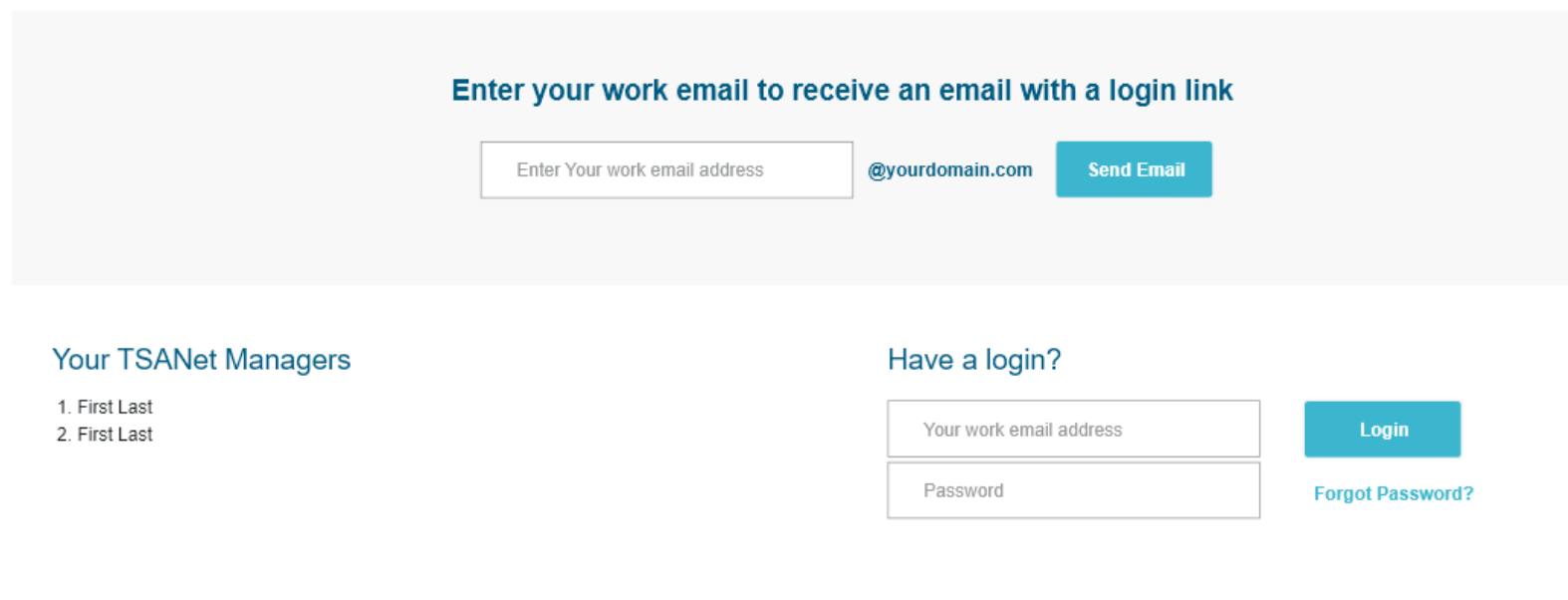

Legal

Getting Started

#### **Authentication Email**

Enter your email and you will receive a login link

 To convert to a permanent account set a password under your profile

> T S A N E T Your Technology is Connected. Are you?

# How to use – Select from your list of Partners

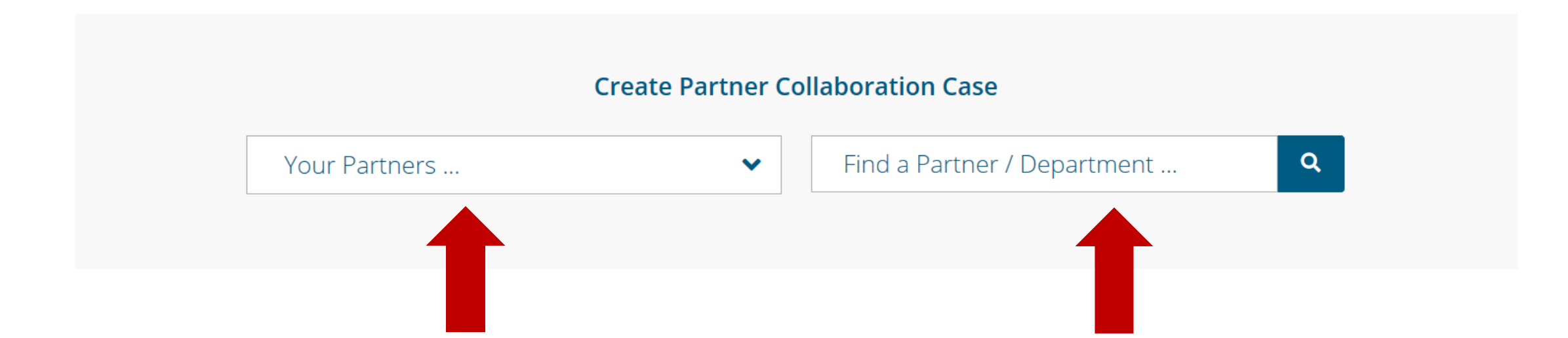

Select from your list of Partners

To add additional Partners use the search and make a request. TSANet staff will work with your Business Manager on these requests

- Send Invite
- Partner Not Found

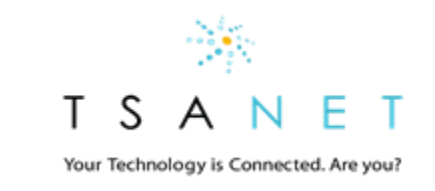

# How to Use: Create Collaboration Case...

- 1. New <u>standard</u> inbound process form
- 2. Simplified to focus on <u>creating</u> the collaboration
- 3. Email workflow includes SLA and Escalation instructions
- 4. Over time all members will migrate to this process form method. Until then you may find Members with static instructions for contacting

| Support Hours:<br>7/24/365                                    | Test - Default       | Template 🔶 Products Supported:                                   |                                      |  |
|---------------------------------------------------------------|----------------------|------------------------------------------------------------------|--------------------------------------|--|
| nternal Notes: Internal Notes are displayed here.             | View More            | Group Documents: Document name example                           | View More                            |  |
| est Contact                                                   |                      | Common Customer Contact                                          |                                      |  |
| Enter Your First Name                                         |                      | Enter Customer Company                                           |                                      |  |
| Enter Your Last Name                                          |                      | Enter Customer First and Last Name                               |                                      |  |
| Enter Your Email                                              |                      | Enter Customer Email                                             |                                      |  |
| Enter Your Phone                                              |                      | Enter Customer Phone                                             |                                      |  |
| Enter your Test internal Casell                               |                      | Enter Customers Caself with Test (Optional)                      |                                      |  |
| roblem Information                                            |                      |                                                                  |                                      |  |
| Enter Problem summary                                         |                      | Salect Priority                                                  | ▼ Submit                             |  |
| Erder Description of problem and include troubleshooting step | os or erfor messages | Desplay information based on Pr<br>(Example Response time or spe | ionty selected<br>cial instructions) |  |

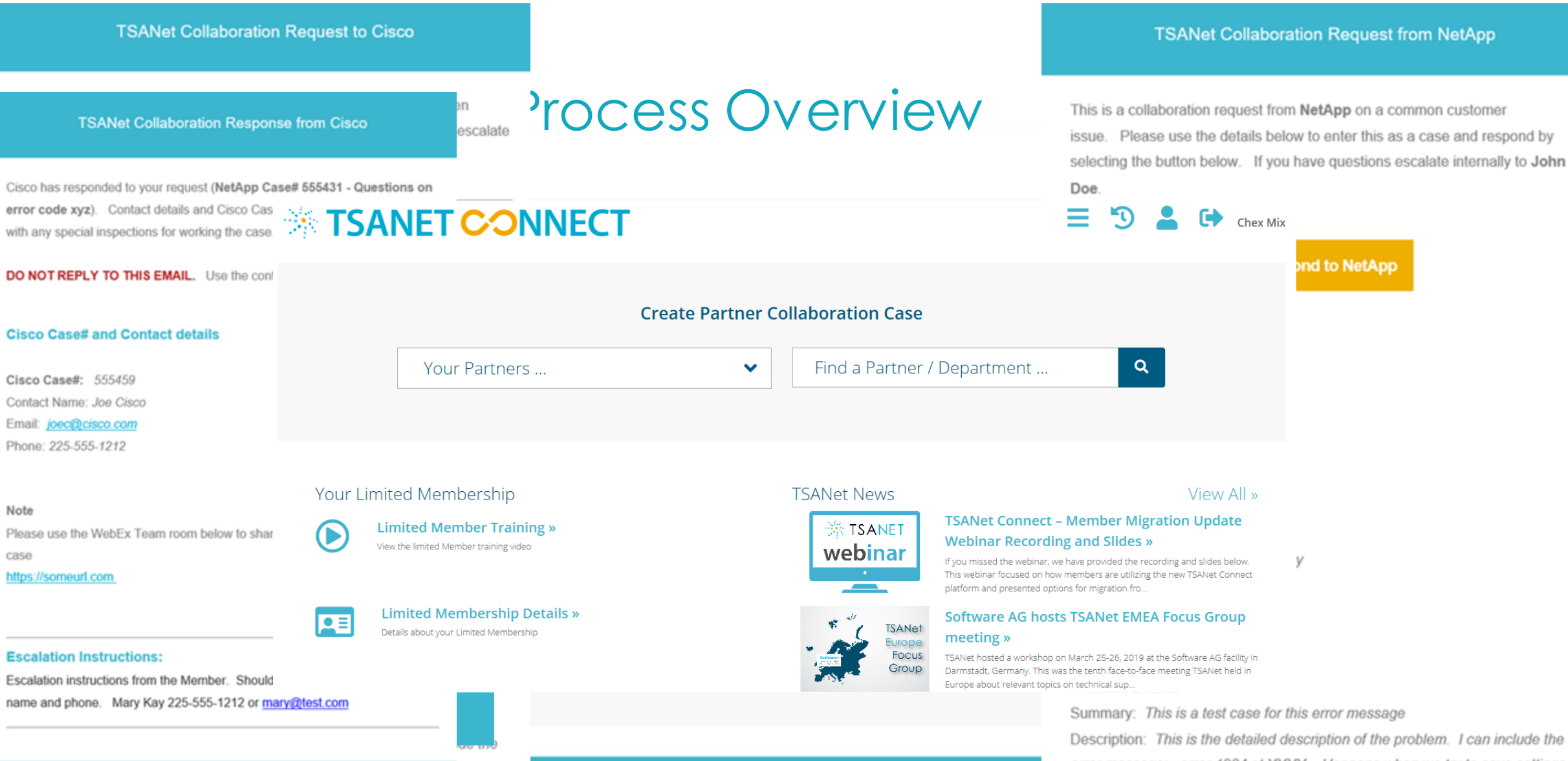

Getting Started

Legal

**TSANeLorg** 

error message: error 1234 at XXYY. Happens when we try to save settings. Priority: Priority 2

V

Have questions or want to change these emails? Contact TSANet

ettings.

ond to NetApp

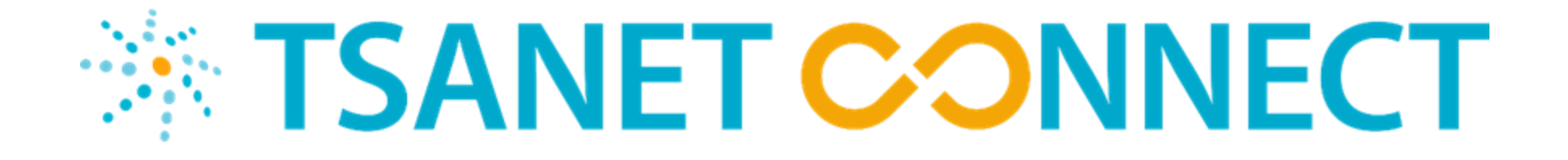

# **Administration Tasks**

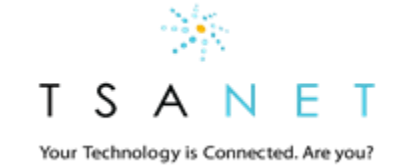

# Limited Member Administrator Menu

## **TSANET CONNECT**

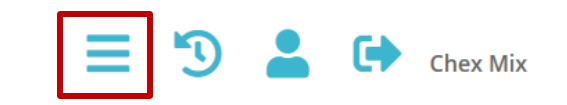

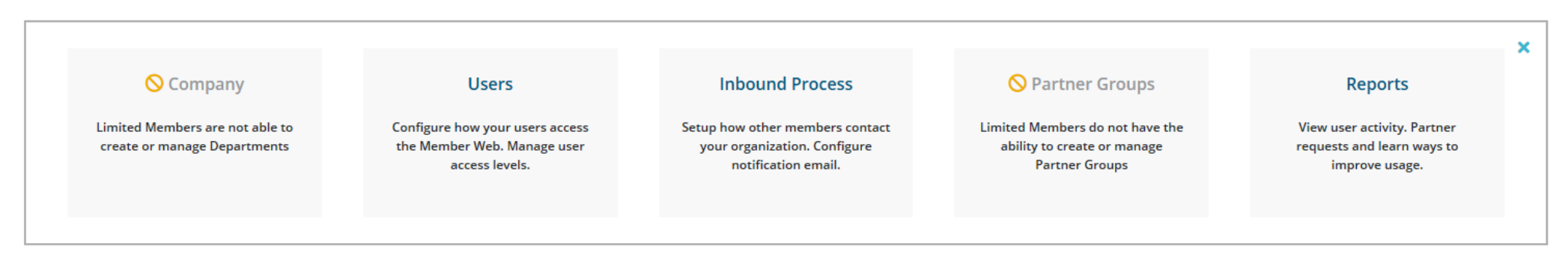

- 1. Company: Restricted for Limited Members. Defaulted to a single support department
- 2. Users: View users (New users auto-register on the login page)
- 3. Inbound Process: Setup your inbound process
- 4. Partner Groups: Restricted for Limited Members. Not able to create Partner Groups
- 5. Reports: View both inbound and outbound collaboration requests

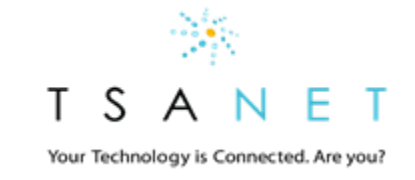

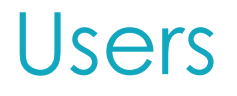

### **TSANET CONNECT**

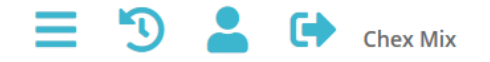

| Chex Mix Users— To modify Contact TSANet                                                             |                                     |                 |                              |                  |                 |        |
|----------------------------------------------------------------------------------------------------|-------------------------------------|-----------------|------------------------------|------------------|-----------------|--------|
| User Access Management i<br>Login Method: Email Authentication Link<br>Email Domain Match: gmail.com |                                     | Users<br>Search | Users<br>Search Users        |                  |                 |        |
| Login Page:                                                                                          | https://chex-mix.connect.tsanet.org | Name 🌡          | Email                        | Role             | Created Through | Status |
|                                                                                                    |                                     | Rice Krisp      | ie brittjimerson@gmail.com   | business_manager | register        | active |
|                                                                                                    |                                     | Support Na      | me brittjimerson@outlook.com | program_manager  | register        | active |

- 1. View Access Management details: Must contact TSANet for changes
- 2. View Users: Limited Members must contact TSANet to create additional admin accounts. Standard users supply their company email on login page to gain access

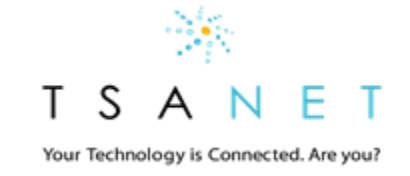

## Inbound Process

### **TSANET CONNECT**

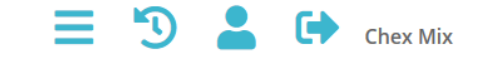

| i Process — To modify Contact TSANet |                           |                          |  |  |
|--------------------------------------|---------------------------|--------------------------|--|--|
| Support<br>Hours:                    | 247                       | Escalation Instructions: |  |  |
| Products<br>Supported:               | all                       | brittjimerson@gmail.com  |  |  |
| Support<br>Email Alias:              | brittjimerson@gmail.com   |                          |  |  |
| Support<br>Manager<br>Email:         | brittjimerson@outlook.com |                          |  |  |

- 1. Limited members have a single standard email process that is defined during the setup process. Contact TSANet to make any changes
- 2. Limited Members do not have the ability to add custom fields

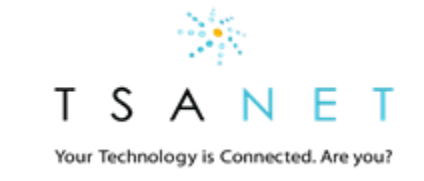

# Inbound Process Overview

### Email will arrive at your designated email alias.

- 1. Email will be sent to the support email alias. From address will be connect@tsanet.org
- 2. The email will contain a button for responding to the Partner. This will take you to a form to provide the following: Your Case#, Engineer Name, email, phone and an optional note.
- 3. You must respond within the agreed SLA (This is noted on the email). For any issues contact the sender directly to resolve the issue. All sender contact details are included but a phone call is recommended.
- 4. The Sender will receive your escalation instructions as part of the process to use as needed (For example if the initial response is not received with in the defined SLA)

### Assigned Engineer works the case

- 1. Your engineer works the case with the Partner Contact (Use email, phone or any special instructions noted in the request)
- 2. Your engineer does NOT need to update TSANet Connect system. The engineer works the Case to closure and uses internal tools & policies that are part of your case management process

Your Technology is Connected. Are you?

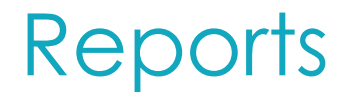

| * | TSANET | CONNECT |  |
|---|--------|---------|--|
|   |        |         |  |

|                 |                | Reporting — View Your Usage | Export Details to Excel |                 |         |
|-----------------|----------------|-----------------------------|-------------------------|-----------------|---------|
| Collaboration F | Requests i     |                             |                         |                 |         |
| Search Table    |                |                             |                         |                 |         |
| Туре            | Chex Mix Case# | Partner                     | Request Date            | Response Date 🌡 |         |
| Inbound         |                | Test Company                | May-03-2019 10:26 pm    |                 | Details |
|                 |                |                             |                         |                 |         |

5

Chex Mix

- 1. View both inbound and outbound requests. View Details
- 2. Export data to excel and merge with your ticking system data to gain end-end visibility of the process

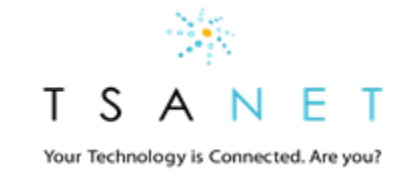